# BERLINER SCHULPORTAL

Anleitung für das Berliner Schulportal

Accounts für Schüler:innen: Registrierungscode erstellen für das Berliner Schulportal (Anleitung für Lehrkräfte)

# Inhaltsverzeichnis

| 1 | Regi | istrieru | ngscodes erstellen für Schüler:innen-Accounts  | 3   |
|---|------|----------|------------------------------------------------|-----|
|   | 1.1  | Anme     | lden am Berliner Schulportal                   | . 3 |
|   | 1.2  | Schüle   | r:innen-Einladung erzeugen                     | . 6 |
|   |      | 1.2.1    | Registrierungscodes für einzelne Schüler:innen | . 7 |
|   |      | 1.2.2    | Registrierungscodes für mehrere Schüler:innen  | . 8 |
|   | 1.3  | Regist   | rierungscode erzeugen                          | . 8 |
|   |      | 1.3.1    | Registrierungscode ausdrucken                  | . 9 |

# **1** Registrierungscodes erstellen für Schüler:innen-Accounts

Als Lehrkraft an einer Berliner Schule können Sie nun für Ihre Schüler:innen eigenständig Zugänge zum Berliner Schulportal anlegen, indem Sie für die Schüler:innen Registrierungscodes erstellen.

Hierfür benötigen Sie Ihre persönlichen Zugangsdaten für das Berliner Schulportal, welche Ihnen im Rahmen der Einführung des mobilen Endgeräts und der E-Mail für pädagogische Beschäftigte an Ihrer Schule zugestellt wurden.

## 1.1 Anmelden am Berliner Schulportal

Rufen Sie das Berliner Schulportal unter <u>https://schulportal.berlin.de/start</u> auf und klicken Sie oben rechts auf <u>Anmelden</u> (1), um sich in Ihrem Benutzerkonto anzumelden (Abb. 1).

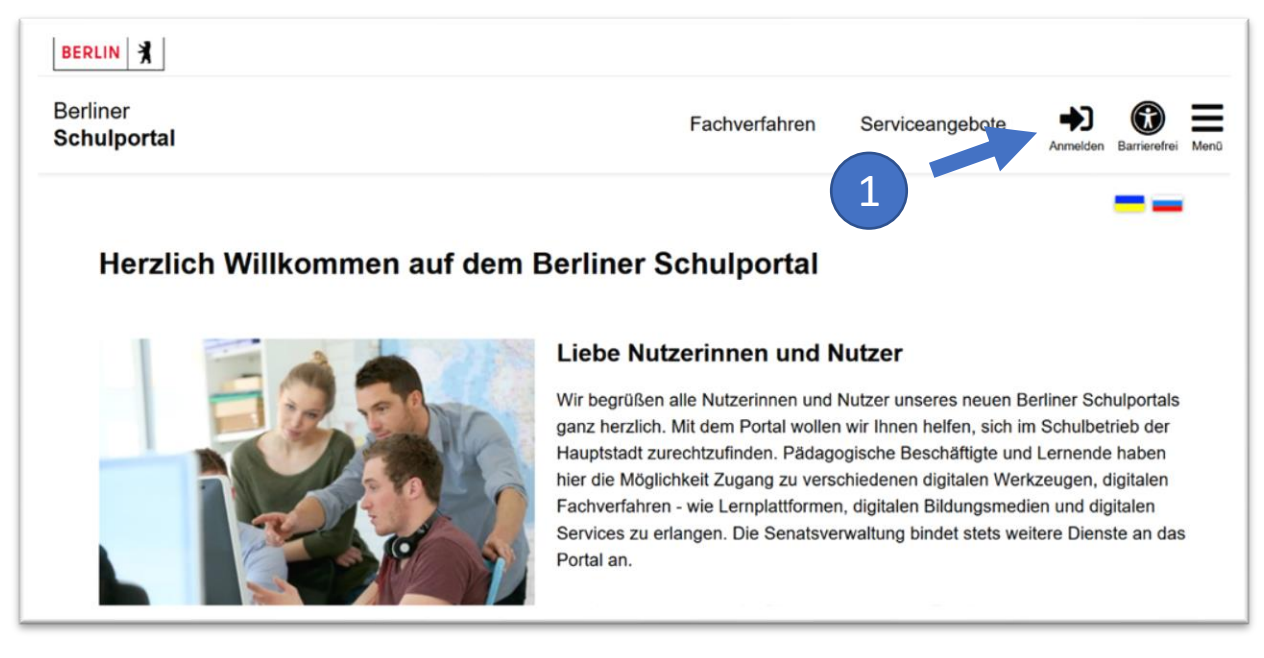

Abbildung 1: Berliner Schulportal: Startseite

Klicken Sie auf Als Schulpersonal anmelden (1) (Abb. 2), geben Sie anschließend Ihre Zugangsdaten ein (Abb. 3) und klicken Sie auf Anmelden, um sich am Berliner Schulportal anzumelden.

| nmeldung zum B                                                                               | erliner Schulportal                                                                                         |
|----------------------------------------------------------------------------------------------|----------------------------------------------------------------------------------------------------|
| Wenn Sie sich als Per<br>Dienst-Zugang anmele                                                | sonal einer Berliner Schule mit Ihrem<br>den wollen, dann klicken Sie bitte hier.                           |
|                                                                                              | Als Schulpersonal anmelden <                                                                                |
| Wenn Sie nicht zum P<br>gehören, dann geben<br>und Ihr Kennwort ein u<br>Login-Schaltfläche. | 'ersonal einer Berliner Schule<br>Sie bitte unten Ihren Benutzernamen<br>und betätigen Sie anschließend die |
| Benutzername                                                                                 |                                                                                                    |
|                                                                                              |                                                                                                    |
| Kennwort                                                                                     |                                                                                                    |
|                                                                                              |                                                                                                    |
|                                                                                              | Levia                                                                                                    |

Abbildung 2: Berliner Schulportal: Dialog zur Anmeldung

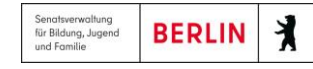

| Sendramoling<br>Gelbion_agend<br>und forte |
|--------------------------------------------|
| Anmelden                                   |
| someone@edu-schule.berlin                  |
| Sie können nicht auf Ihr Konto zugreifen?  |
|                                            |
| Weiter                                     |
|                                            |
| 🖓 Anmeldeoptionen                          |
|                                            |

Abbildung 3: Berliner Schulportal: Anmeldung als Schulpersonal

Folgen Sie nun den Angaben auf dem Bildschirm. Sollte dies Ihre erste Anmeldung sein, finden Sie <u>hier</u> weitere Informationen zur Erstanmeldung.

## 1.2 Schüler:innen-Einladung erzeugen

Klicken Sie im nächsten Schritt auf den Reiter Administration (1) (Abb. 4).

| SERLIN A                | LIN A            |               |                |             |                | Angemeldet als: Lehrkraft01 |                            |  |
|-------------------------|------------------|---------------|----------------|-------------|----------------|-----------------------------|----------------------------|--|
| Berliner<br>Schulportal | <u>Werkzeuge</u> | Fachverfahren | Bildungsmedien | Meine Daten | Acministration | Serviceangebote             | Abmelden Barneretrei Menia |  |

Abbildung 4: Berliner Schulportal: Administration

Jetzt können Sie das Feld Schüler:innen-Einladungen erzeugen (2) (Abb. 5) auswählen und im Anschluss die Zugangsdaten für die Schüler:innen erzeugen.

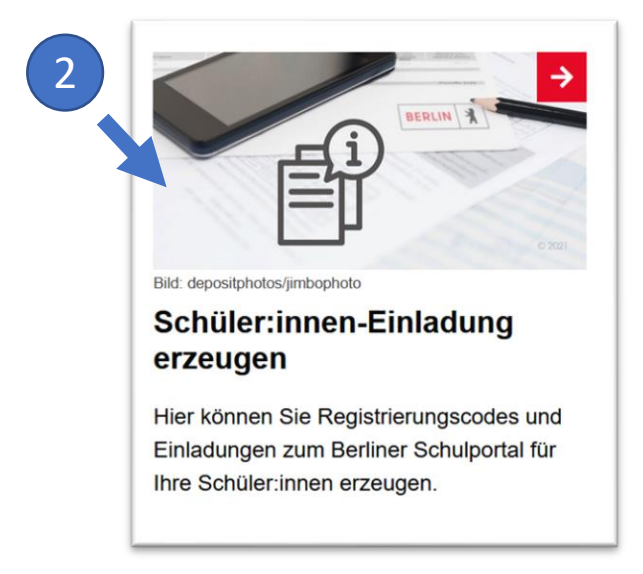

Abbildung 5: Berliner Schulportal: Schüler:innen-Einladungen

#### Hinweis

Beachten Sie bitte, dass die Schüler:innendaten erst verfügbar sind, wenn sie zuvor von Ihrem Sekretariat oder von Ihrer Verwaltungsleitung eingetragen wurden. Bitte erstellen Sie außerdem nur für die Schüler:innen Zugangsdaten, die Sie auch unterrichten.

### 1.2.1 Registrierungscodes für einzelne Schüler:innen

Hier können Sie für Schüler:innen den Registrierungscode für das Berliner Schulportal generieren. Suchen Sie dafür die/den Schüler:in über die Suchfunktion, indem Sie die entsprechenden Daten eingeben (1) und anschließend auf Suchen klicken (2). Wählen Sie nun die/den entsprechenden Schüler:in aus (3) und klicken anschließend auf Registrierungscode erzeugen (Abb. 6).

|     | Schüler:innen suchen                    |                                          |                                |    |
|-----|-----------------------------------------|------------------------------------------|--------------------------------|----|
|     | Schule<br>06S05                         |                                          |                                |    |
|     | Nachname<br>Drei                        |                                          |                                |    |
|     | Vorname<br>Schüler                      |                                          |                                |    |
|     | Schulform                               | -                                        |                                |    |
|     | Jahrgang<br>7                           | × •                                      |                                |    |
|     | Klasse<br>BSSA - 7 - 7a                 | × •                                      |                                |    |
|     |                                         | Leeren Suchen Q                          |                                |    |
| _   | Markierung: Umkehren   Alle   Aufheben  | 1 markierte Datensätze: Einladung drucke | er Registrierungscode erzeugen | (4 |
| 3 - | Drei, Schüler - 03.01.2010<br>Klasse 7a |                                          |                                |    |

Abbildung 6: Berliner Schulportal: Schüler:innen suchen

### 1.2.2 Registrierungscodes für mehrere Schüler:innen

Wollen Sie für **mehrere** Schüler:innen **gleichzeitig** einen Registrierungscode generieren, geben Sie keine Daten in die Suchfelder ein, sondern klicken Sie lediglich auf Suchen (1). Es werden nun sämtliche Schülerinnen und Schüler Ihrer Schule unterhalb der Suchleiste aufgeführt. Sie können hier auch einen Jahrgang (2) oder eine Klasse (3) suchen (Abb. 7).

Wählen Sie alle angezeigten Schüler:innen aus, indem Sie am oberen Rand der Gesamtliste auf Alle (4) klicken.

## 1.3 Registrierungscode erzeugen

Den Registrierungscode generieren Sie sowohl für einzelne als auch für mehrere Schüler:innen auf dieselbe Weise: Klicken Sie am oberen Rand der Gesamtliste Registrierungscode erzeugen (5), nachdem Sie die Schülerinnen und Schüler ausgewählt haben (Abb. 7.)

| Schül                | er:innen suchen                       | -                                                                |       |
|----------------------|---------------------------------------|------------------------------------------------------------------|-------|
| Schule<br>06S05      |                                       |                                                                  |       |
| Nachna               | me                                    |                                                                  |       |
| Vornam               | e                                     |                                                                  |       |
| Schulfor             | m                                     | •                                                                |       |
| Jahrgang<br><b>7</b> |                                       | ו                                                                |       |
| Klasse               | 4                                     | Leeren Suchen Q                                                  |       |
| Markieru<br>D        | ng: Umkehren Alle Aufheben            | 5 markierte Datensätze: Einladung drucker Registrierungscode erz | eugen |
|                      | ins, Schüler - 01.01.2010<br>lasse 7a |                                                                  |       |
| ☑ <sup>Fi</sup> K    | ünf, Schüler - 05.01.2010<br>lasse 7a |                                                                  |       |
| _ S                  | acha Sabülar, 06.01.2010              |                                                                  |       |
| 🗹 к                  | lasse 7a                              |                                                                  |       |

Abbildung 7: Berliner Schulportal: Schüler:innen: Registrierungscode erstellen

Der persönliche Registrierungscode erscheint daraufhin rechts neben den Namen der Schülerinnen und Schüler (1) (Abb. 8). Mit diesem Registrierungscode können sich die Schülerinnen und Schüler am Berliner Schulportal anmelden und ein eigenes Benutzerkonto einrichten.

### 1.3.1 Registrierungscode ausdrucken

Markieren Sie die Schüler:innen, für die Sie bereits einen Registrierungscode erzeugt haben (2). Klicken Sie anschließend auf Einladung drucken (3), um den Registrierungsbrief auszudrucken (Abb. 8).

|                                                                                                    |                                          | ole<br>05                                                                                                    |
|----------------------------------------------------------------------------------------------------|------------------------------------------|----------------------------------------------------------------------------------------------------|
|                                                                                                    |                                          | hname                                                                                                    |
|                                                                                                    |                                          | name                                                                                                    |
|                                                                                                    | •                                        | ulform                                                                                                    |
|                                                                                                    | × •                                      | gang                                                                                                    |
| 3                                                                                                    | -                                        | se                                                                                                    |
|                                                                                                    | Leeren Suchen QA                         |                                                                                                    |
|                                                                                                    |                                          |                                                                                                    |
| egistrierungscode erzeug                                                                                                    | 0 markierte Datensätze: Einladung drucke | ierung: Umkehren   Alle   Aufheben                                                                                                    |
| Registrierungscode erzeug<br>(gültig bis 08.11.20                                                                                                    | 0 markierte Datensätze: Einladung drucke | ierung: Umkehren   Alle   Aufheben<br>Drei, Schüler - 03.01.2010<br>Klasse 7a                                                                                                    |
| Registrierungscode erzeug<br>(gültig bis 08.11.20)<br>Registrierungscode: sE8Ef4<br>(gültig bis 08.11.20)                                                                                                    | 0 markierte Datensätze: Einladung drucke | ierung: Umkehren   Alle   Aufheben<br>Drei, Schüler - 03.01.2010<br>Klasse 7a<br>Eins, Schüler - 01.01.2010<br>Klasse 7a                                                                                        |
| Pegistrierungscode erzeug<br>Registrierungscode: jQ4wn8<br>(gültig bis 08.11.20)<br>Registrierungscode: sE8Ef4<br>(gültig bis 08.11.20)<br>Registrierungscode: 6YV4s3<br>(gültig bis 08.11.20)                                                            | 0 markierte Datensätze: Einladung drucke | ierung: Umkehren   Alle   Aufheben<br>Drei, Schüler - 03.01.2010<br>Klasse 7a<br>Eins, Schüler - 01.01.2010<br>Klasse 7a<br>Fünf, Schüler - 05.01.2010<br>Klasse 7a                                             |
| Registrierungscode erzeug<br>Registrierungscode: jQ4wn8<br>(gültig bis 08.11.20<br>Registrierungscode: sE8Ef4<br>(gültig bis 08.11.20<br>Registrierungscode: 6YV4s3<br>(gültig bis 08.11.20<br>Registrierungscode: GV58xX<br>(g <sup>2</sup> pis 08.11.20 | 0 markierte Datensätze: Einladung drucke | ierung: Umkehren   Alle   Aufheben<br>Drei, Schüler - 03.01.2010<br>Klasse 7a<br>Eins, Schüler - 01.01.2010<br>Klasse 7a<br>Fünf, Schüler - 05.01.2010<br>Klasse 7a<br>Sechs, Schüler - 06.01.2010<br>Klasse 7a |

Abbildung 8: Berliner Schulportal: Schüler:innen: Einladung drucken

Der Brief wird automatisch in Form einer pdf-Datei erstellt (Abb. 9). Bitte übergeben Sie den Brief auf sicherem Weg (persönlich) an die Schüler:innen. Wenn Sie den Brief zu einem späteren Zeitpunkt ausdrucken möchten, finden Sie die pdf-Datei im Download-Ordner des Internetbrowsers.

| JAZeune-Schule für Blinde und                            | d Berufsfachschule Dr. Silex BERLIN                    | X      |
|----------------------------------------------------------|--------------------------------------------------------|--------|
| JAZeune-Schule für Blinde und Berufstachschule Dr. Siles |                                                        |        |
| Schüler Drei                                             |                                                        |        |
| Klasse 7a                                                |                                                        |        |
| Registrierungsbrief für die Erstelle                     | ung eines Accounts am Berliner Schulportal             |        |
| Hallo Schüler Drei,                                      |                                                        |        |
| das Berliner Schulportal ermöglicht e                    | einen personalisierten Zugang zu den digitalen Servic  | es de  |
| Schule und der Schulverwaltung. Da                       | aher möchten wir dich einladen die Funktionen und Vo   | rteile |
| des Schulportals nutzen zu können.                       |                                                        |        |
| Folge hierfür bitte den folgenden Re                     | gistrierungsschritten, mit dem für dich persönlich     |        |
| ausgestelltem QR- und Registrierung                      | gscode:                                                |        |
| 1. Scanne bitte den nachfolgend a                        | abgebildeten QR-Code.                                  |        |
|                                                          | Falls der QR-Code nicht eingescannt werden kann,       |        |
|                                                          | registriere dich bitte mit dem Registrierungscode:     |        |
| RASS.                                                    | jQ4wn88D                                               |        |
|                                                          | Unter folgender Web-Adresse:                           |        |
| Energy and                                               | https://iom-oev.iernraum-oeriin.oe/registrier          | ung    |
| 2 Pagistriara dich mit deinen narr                       | nänlichan Datan                                        |        |
| 3 Nach der Registrierung hast du                         | Zugriff auf die Funktionalitäten des Berliner Schulnor | tals   |
| welches unter der Web-Adresse                            | e https://idm-dev.lernraum-berlin.de zu erreichen is   | t.     |
|                                                          |                                                        |        |
| Mit freundlichen Grüßen                                  |                                                        |        |
| Lehrkraft der Klasse 7a                                  |                                                        |        |
|                                                          |                                                        |        |
|                                                          |                                                        |        |
|                                                          |                                                        |        |
|                                                          |                                                        |        |
|                                                          |                                                        |        |
|                                                          |                                                        |        |
|                                                          |                                                        |        |
|                                                          |                                                        |        |

Abbildung 9: Schüler:innen Einladungsbrief